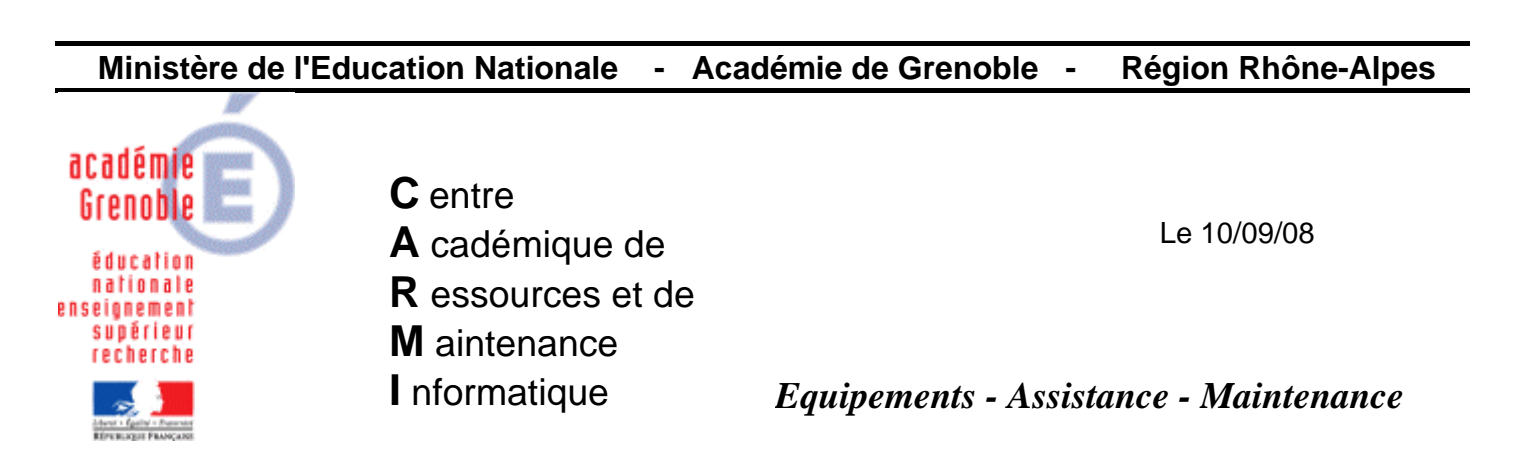

Code fichier : migration\_dhcp.doc

# Migrer son parc en DHCP avec GHOST

Méthode valable pour les stations xp mais pas sur celles en win98 Certaines copies d'écrans effectuées sur une console ghost 11 mais documentation utilisable avec la 8.x

### 1) MIGRER tous les postes d'une salle de ip fixe vers DHCP

A) Dans la console ghost, créer une nouvelle tâche

| <ul> <li>– a) Donner comme nom : « passage en dhcp<br/>it reboot »</li> </ul>                                                                                                    |
|----------------------------------------------------------------------------------------------------|
| ) en cliquant sur <b>parcourir</b> , choisir la salle qui<br>ontient les machines                                                                                                    |
| férer fichiers<br>Iter commande<br>Iter commande<br>Iter |
| Définir mot de passe<br>Sugprimer le mot de passe                                                                                                    |
|                                                                                                    |

| Recución de la commande                                                                                                    |                                                                                                    |  |
|----------------------------------------------------------------------------------------------------|----------------------------------------------------------------------------------------------------|--|
| Dans le système d'exploitation gible     Dans la partition Ghost                                                                                                    | 2 – Cliquer sur l'onglet <b>Exécuter la</b>                                                                                           |  |
| Commande : %systemroot%\system32\netsh.exe                                                                                                    | - sur la ligne commande taper :<br>%systemroot%\system32\netsh.exe                                                                    |  |
| Arguments : int ip reset c:\iplog.txt                                                                                                    | - sur la ligne arguments taper :<br>int ip reset c:\iplog.txt                                                                         |  |
| ОК                                                                                                    | puis Ajouter                                                                                                    |  |
|                                                                                                    |                                                                                                    |  |
| écution de la commande                                                                                                    | 3 -                                                                                                    |  |
| Dans le système d'exploitation gible     Dans la partition Ghost                                                                                                    | <ul> <li>sur la ligne commande taper :</li> <li>%systemroot%\system32\shutdown.exe</li> <li>sur la ligne arguments taper :</li> </ul> |  |
| Commande :   %systemroot%\system32\shutdown.exe                                                                                                    | -r -f -t 10                                                                                                    |  |
| Arguments : -r -f -t 10                                                                                                    | puis Ajouter et OK                                                                                                    |  |
| ОК                                                                                                    | Annuler Légende :                                                                                                    |  |
| opriétés de passage en dhop et reboot<br>Général Réseau Exécuter la commande<br>Liste de commandes :<br>Commande Cible<br>"%systemroot%\system32\netsh.exe" int ip reset c:\iplog.txt [SE<br>"%systemroot%\system32\shutdown.exe" -r -f -t 10 [SE | e<br>cible]<br>4 – Cliquer sur Epregistrer (si version                                                                                |  |
| Ajouter Mettre à jour Supprimer                                                                                                    | ghost 11)                                                                                                    |  |
| E <u>x</u> écuter E <u>n</u> registrer Anr                                                                                                    | nuler Aide                                                                                                    |  |

## B) Exécuter la tâche

#### C) Quand la tâche est terminée, créer une tâche d'actualisation

|                                                                        | Nom de la tâc <u>h</u> e :                                                                                                    | un nom à la                                                                   | tâche                                                                       |
|------------------------------------------------------------------------|----------------------------------------------------------------------------------------------------|-------------------------------------------------------------------------------|-----------------------------------------------------------------------------|
| 2 - Ne cocher que<br>Actualiser la<br>configuration<br>puis choisir la | Etapes de la tâche<br>Cloner<br>Configurer<br>Migration d'utilisateur - Capture<br>Migration d'utilisateur - Restauration<br>Etapes de l'actualisation<br>Actualiser la configu <u>r</u> ation | Déployer pagu<br>Transférer fich<br>Exécuter comm<br>er l'in <u>v</u> entaire | et AI<br>iers<br>nande<br><u>Tout sélectionner</u><br>T <u>o</u> ut effacer |
|                                                                        | Machine/groupe de machines cible                                                                                                    |                                                                               | Parcourir                                                                   |
| salle, en cliquant<br>sur <b>parcourir</b>                             | Tâche lancée par le client                                                                                                    |                                                                               |                                                                             |
| puis <b>enregistrer</b><br>(si version ghost<br>11)                    | Autoriser la <u>n</u> cement par le client                                                                                                    | Défini<br>Supprin                                                             | r mot de passe<br>her le mot de passe                                       |
|                                                                        |                                                                                                    |                                                                               |                                                                             |

D) Exécuter la tâche d'actualisation

E) Quand elle est terminée vérifier dans la console que les postes sont bien maintenant en DHCP

 $\rightarrow$  onglet général, ligne adresse ip : DHCP

# 2) <u>EFFECTUER DES RESERVATIONS D'ADRESSES SUR la SALLE MIGREE en DHCP</u>

Il est conseillé ensuite d'<u>effectuer des réservations</u> d'adresses afin que le stations récupèrent systématiquement des ip déterminées (par exemple pour pourvoir faire du filtrage dans le slis)
 → voir documentation : Automatisation des réservations DHCP pour des serveurs Windows 2000 et 2003 et <u>Télécharger reservation-dhcp</u>

**Pour <u>rendre</u> les réservations <u>les réservations actives</u>, il suffit de relancer la tâche « passage en dhcp et reboot »** 

# 3) <u>MODIFIER L'IMAGE DE REFERENCE</u>

A ce stade, <u>il est possible d'utiliser une ancienne image</u> configurée en ip fixe : l'attribution du nom de machine et sa réintégration au domaine s'effectuera, <u>mais</u> la machine restera en ip fixe comme avant (la configuration ne se fait donc pas entièrement). Il faut alors relancer la tâche « passage en dhcp et reboot » pour que les machines repassent en dhcp (et récupèrent une ip spécifique si les réservations sont faites)

# <u>Pour éviter d'avoir à relancer cette tâche à chaque clonage, il est conseillé de refaire l'image de référence configurée en DHCP</u> :

 $\rightarrow$  cloner la station de référence avec la dernière image valide, la passer en DHCP, et refaire la tâche de vidage